# **KSN Download Help Document**

## **CONTENTS**

| 1 IN | TRODUCTION:                               | 3 |
|------|-------------------------------------------|---|
| 2 SY | STEM REQUIREMENT:                         |   |
| 3 JA | VA VERSION TEST                           | 4 |
| 4 KS | SN DOWNLOAD TOOL LAUNCH FLOW (IE BROWSER) | 7 |
| 5 ТК | ROUBLESHOOTING TIPS / ERROR SCENARIO      |   |
| 5.1  | JAVA UPDATE ALERT                         |   |
| 5.2  | SECURITY WARNING                          |   |
| 5.3  | JAVA VERSION                              |   |
| 5.4  | Session Expired                           |   |
| 5.5  | DEVICE UPDATES TOOL NOT RESPONDING        |   |
| 5.6  | DOWNLOAD FAILED                           |   |
| 5.7  | JVM TEMPORARY FILE SETTINGS               |   |

### **1** INTRODUCTION:

Following document describe the steps/flow to run KSN "Prepare Media / Download Updates" tool.

"Prepare Media / Download Updates" tools are browser independent and runs on Java.

## **2** SYSTEM REQUIREMENT:

- 1) User should have installed Java version 1.8 or above.
- 2) Java Setting should be enabled to keep temporary files on computer.

## 3 JAVA VERSION TEST

Step 1: Click "**Test Your Java Version**" (Browser will prompt you for Open/Save/Cancel JavaTest.jnlp file)

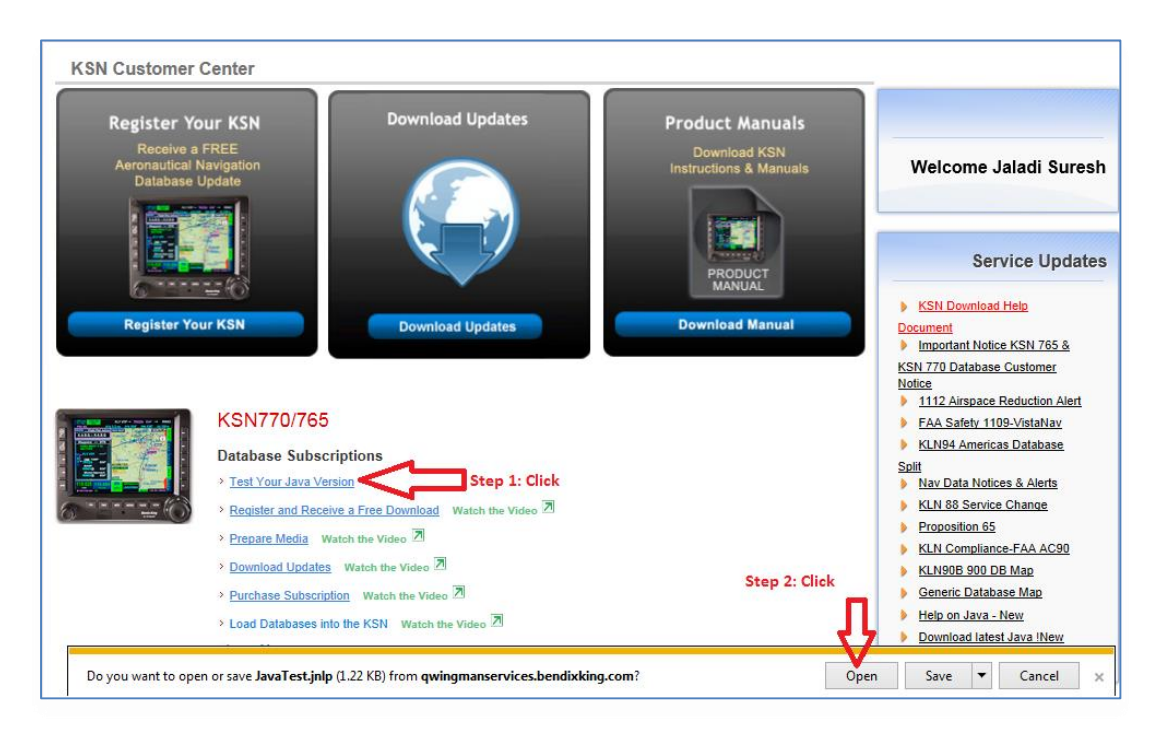

Fig 1

Step 2: Click on "Open" (Java Web Start program will launch automatically (Fig 2) and gives confirmation prompt to run Device updates application (Fig 3))

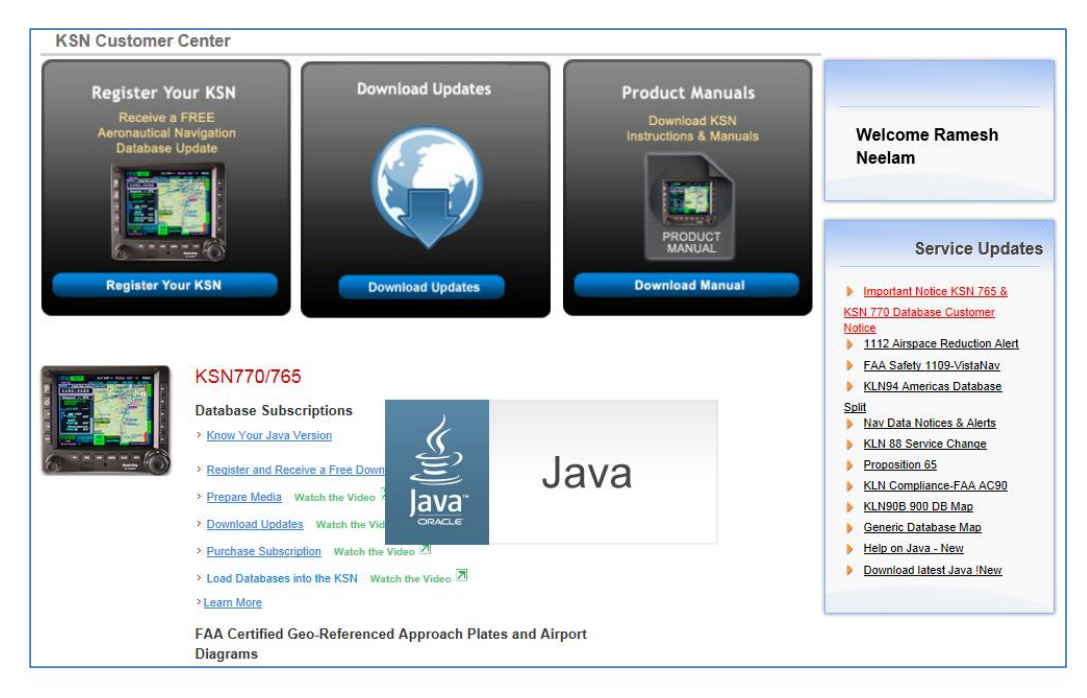

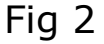

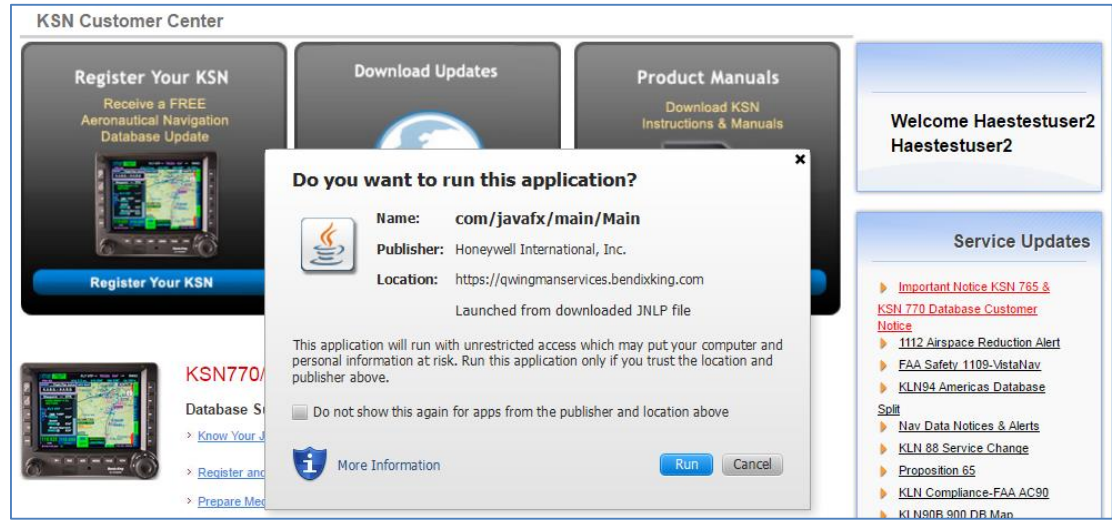

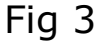

Step 3: Click on "Run" (Note: Depending on your network speed, it might take 1-2 min to launch application and gives you Fig 4/5 depending on your Java version)

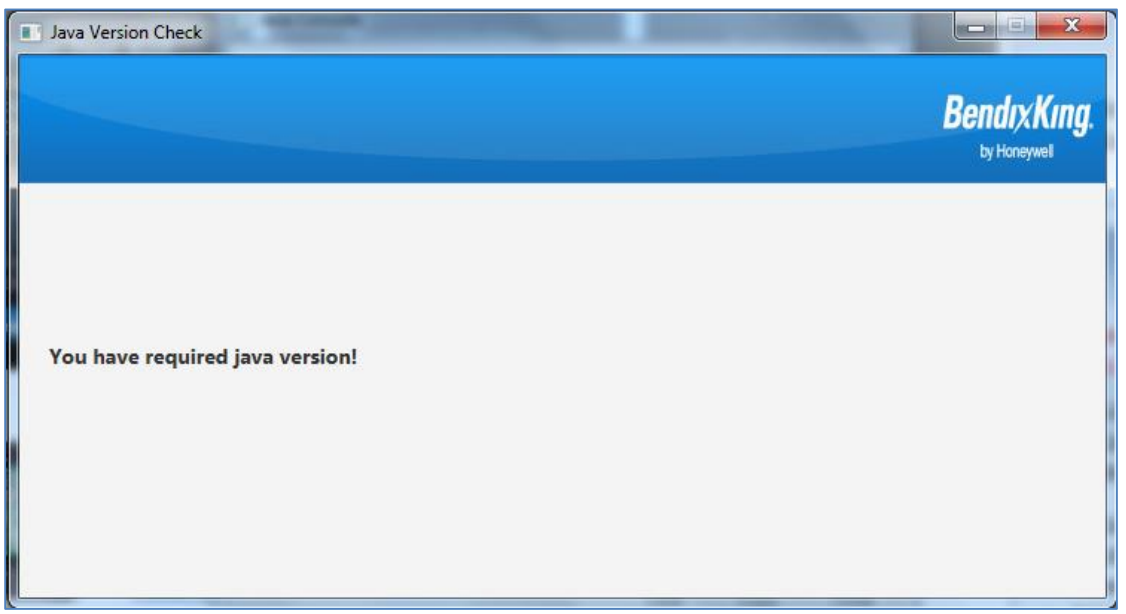

Fig 4

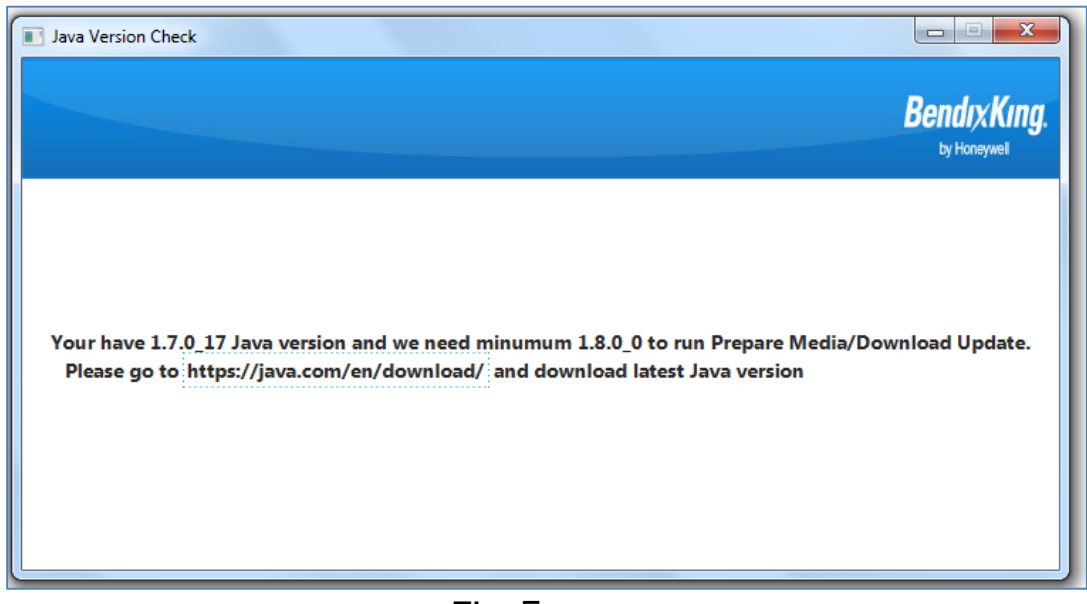

## 4 KSN DOWNLOAD TOOL LAUNCH FLOW (IE BROWSER)

Step 1: Click "Prepare Media" (Browser will prompt you for Open/Save/Cancel KSN.jnlp file)

| → Aerospace I<br>KSN Customer Center                                                                                                    | Data Services   |
|----------------------------------------------------------------------------------------------------|-----------------|
| KSN Customer Center                                                                                                    |                 |
| Register Your KSN         Download Updates         Product Manuals           Receive a FREE         Download KSN         Instructions & Manuals         Welcome Rame                                  |                 |
| Register Your KSN         Download Updates         Product Manuals           Receive a FREE         Download KSN         Instructions & Manuals           Database         Undex         Welcome Rame |                 |
| Receive a FREE     Download KSN       Aeronautical Navigation     Instructions & Manuals                                                                                                    |                 |
| Aeronautical Navigation Instructions & Manuals Welcome Rame                                                                                                    |                 |
|                                                                                                    | lesh            |
| Neelam                                                                                                    |                 |
|                                                                                                    |                 |
|                                                                                                    |                 |
| PRODUCT                                                                                                    | Lindataa        |
| Service                                                                                                    | e opdates       |
| Register Your KSN Download Updates Download Manual Important Notice KSN                                                                                                    | N 765 &         |
| KSN 770 Database Custo                                                                                                    | tomer           |
| ► 1112 Airspace Reduc                                                                                                    | ction Alert     |
| FAA safety 1109-Visi                                                                                                    | staNav          |
| KSIN/16/165                                                                                                    | tabase          |
| Database Subscriptions Solit Nav Data Notices & A                                                                                                    | Alerts          |
| Know Your Java Version     KLN 88 Service Chan                                                                                                    | nge             |
| Register and Receive a Free Download Watch the Video      Proposition 65                                                                                                    |                 |
| Prepare Media Watch the Video Step 1:Click                                                                                                    | A AC90          |
| Download Updates Watch the Video      Generic Database Mi                                                                                                    | <u>p</u><br>lap |
| Purchase Subscription Watch the Video      Help on Java - New                                                                                                    | -               |
| Load Databases into the KSN Watch the Video      Download latest Java     Download latest Java                                                                                                    | a !New          |
| →Leam More Step 2:Click Π                                                                                                    |                 |
|                                                                                                    |                 |
| Do you want to open or save KSN.jnlp (2.58 KB) from qwingmanservices.bendixking.com? Open Save 🔻 Ca                                                                                                   | ancel ×         |

Fig 6

Step 2: Click on "Open" (Java Web Start program will launch automatically (Fig 7) and gives confirmation prompt to run Device updates application (Fig 8))

### Honeywell

| KSN Customer                                         | Center                                                                             |                                                           |                                                                                                  |
|------------------------------------------------------|------------------------------------------------------------------------------------|-----------------------------------------------------------|--------------------------------------------------------------------------------------------------|
| Register Ye<br>Receive a<br>Aeronautical<br>Database | Dur KSN Download Updates                                                           | Product Manuals<br>Download KSN<br>Instructions & Manuals | Welcome Ramesh<br>Neelam                                                                         |
|                                                      |                                                                                    | PRODUCT                                                   | Service Updates                                                                                  |
| Register to                                          | Download Updates                                                                   | Download Manual                                           | Important Notice KSN 765 &     KSN 770 Database Customer                                         |
|                                                      |                                                                                    |                                                           | Notice  1112 Airspace Reduction Alert  FAA Safety 1109-VistaNay                                  |
|                                                      | KSN770/765                                                                         |                                                           | KLN94 Americas Database                                                                          |
|                                                      | Database Subscriptions  > Know Your Java Version  Register and Receive a Free Down | Java                                                      | Split  Nav Data Notices & Alerts  KLN 88 Service Change  Proposition 65  KLN Compliance-FAA AC90 |
|                                                      | Prepare Media Watch the Video     Download Updates Watch the Vid     OrRACLE       |                                                           | KLN908 900 DB Map     Generic Database Map     Help on Java - New                                |
|                                                      | Load Databases into the KSN Watch the Video                                        |                                                           | Download latest Java !New                                                                        |
|                                                      | >Learn More                                                                        |                                                           |                                                                                                  |
|                                                      | FAA Certified Geo-Referenced Approach Plates<br>Diagrams                           | and Airport                                               |                                                                                                  |

Fig 7

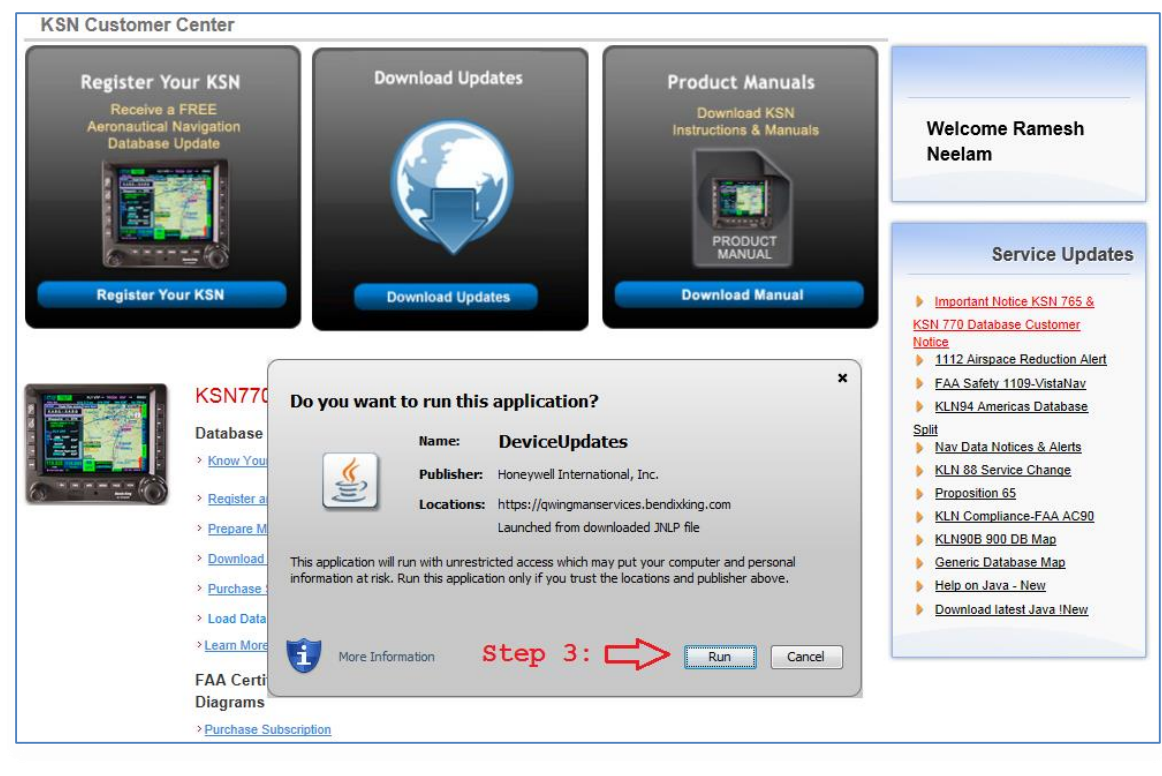

Fig 8

Support: dsa@honeywell.com

Step 3: Click on "Run" (Note: Depending on your network speed, it might take 1-2 min to launch application Fig 9)

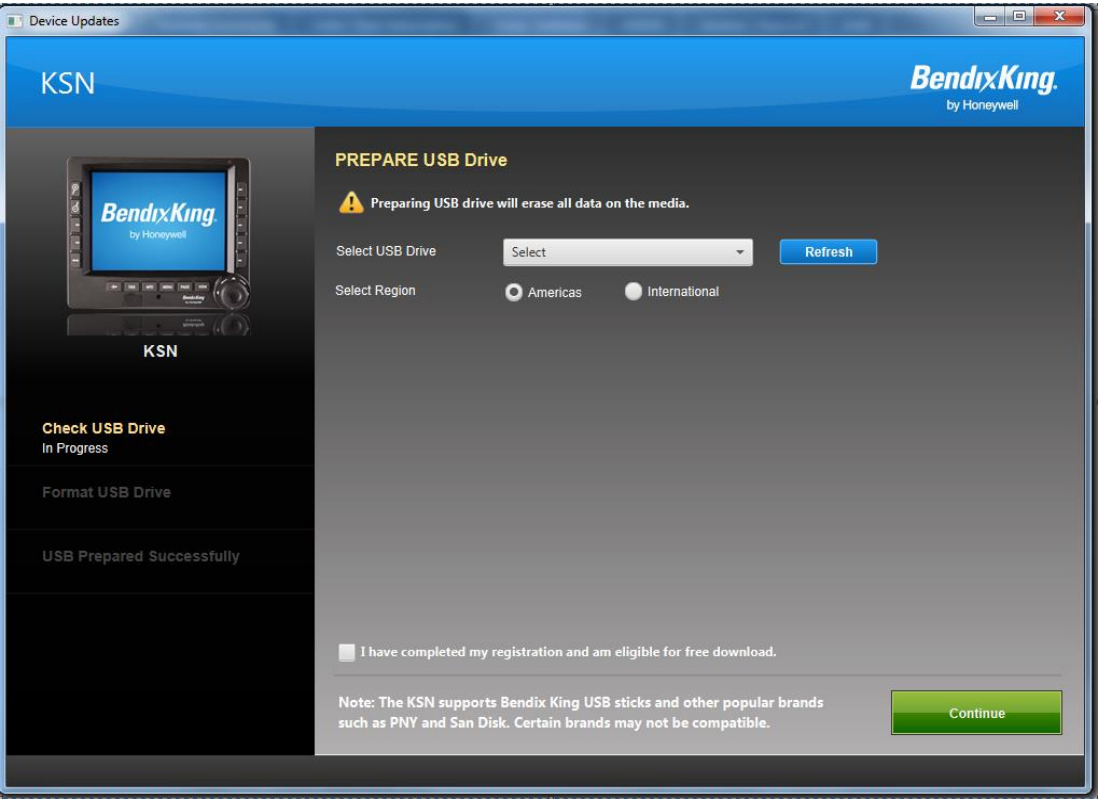

Fig 9

## **5 TROUBLESHOOTING TIPS / ERROR SCENARIO**

#### 5.1 Java Update Alert

You will get below Java alert if your machine doesn't contains latest version of JAVA

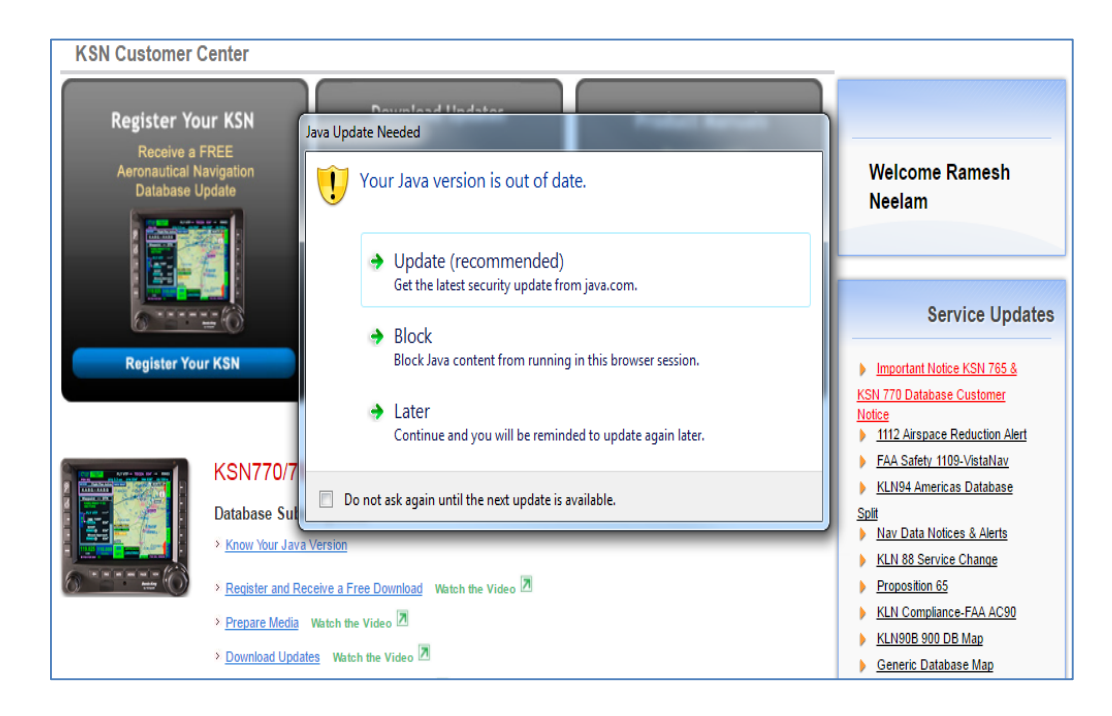

#### Solution:

Click later and application will launch if you have Java version 8.0 or above otherwise please click on Update to install latest Java version.

#### 5.2 Security Warning

If user have multiple Java versions installed then following screen will appear

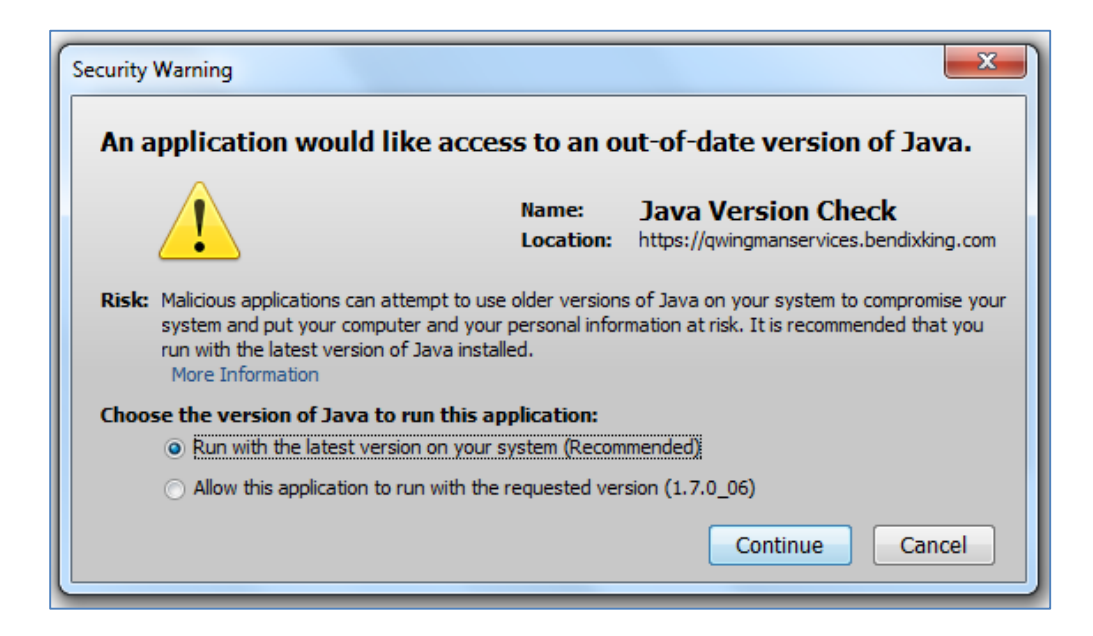

#### Solution 1:

1. Check "Run with the latest version on your system (Recommended)"

#### Solution 2:

1. Click on the URL <a href="https://java.com/en/download/">https://java.com/en/download/</a> and install the latest version of Java and try launching the tool again

#### 5.3 Java Version

You will get below message if your java version is less than 1.8.0\_0

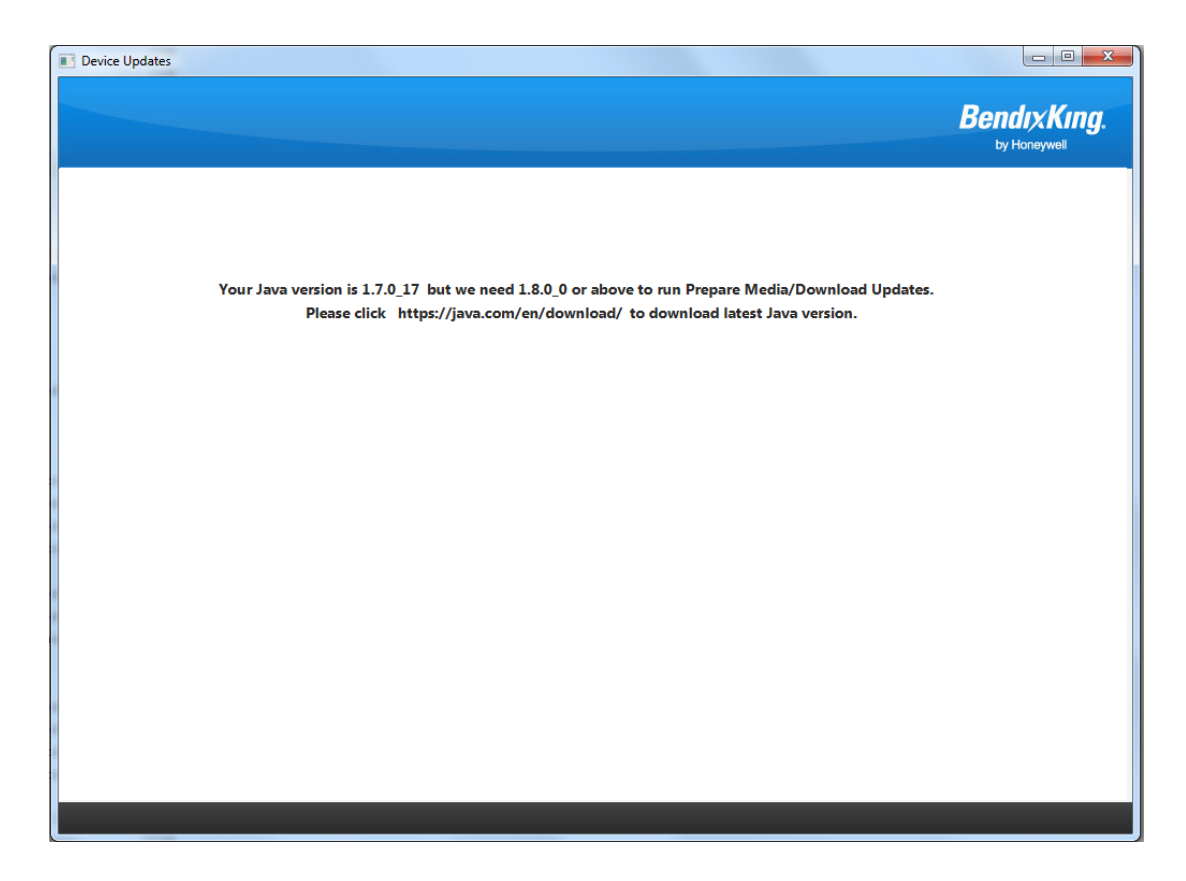

#### Solution:

- 1) Click on the URL <u>https://java.com/en/download/</u> and install the latest version of Java
- 2) Close the device update tool and launch it again

#### 5.4 Session Expired

If user tries to run ksn.jnlp file which was saved in system then on launching you might get below screen.

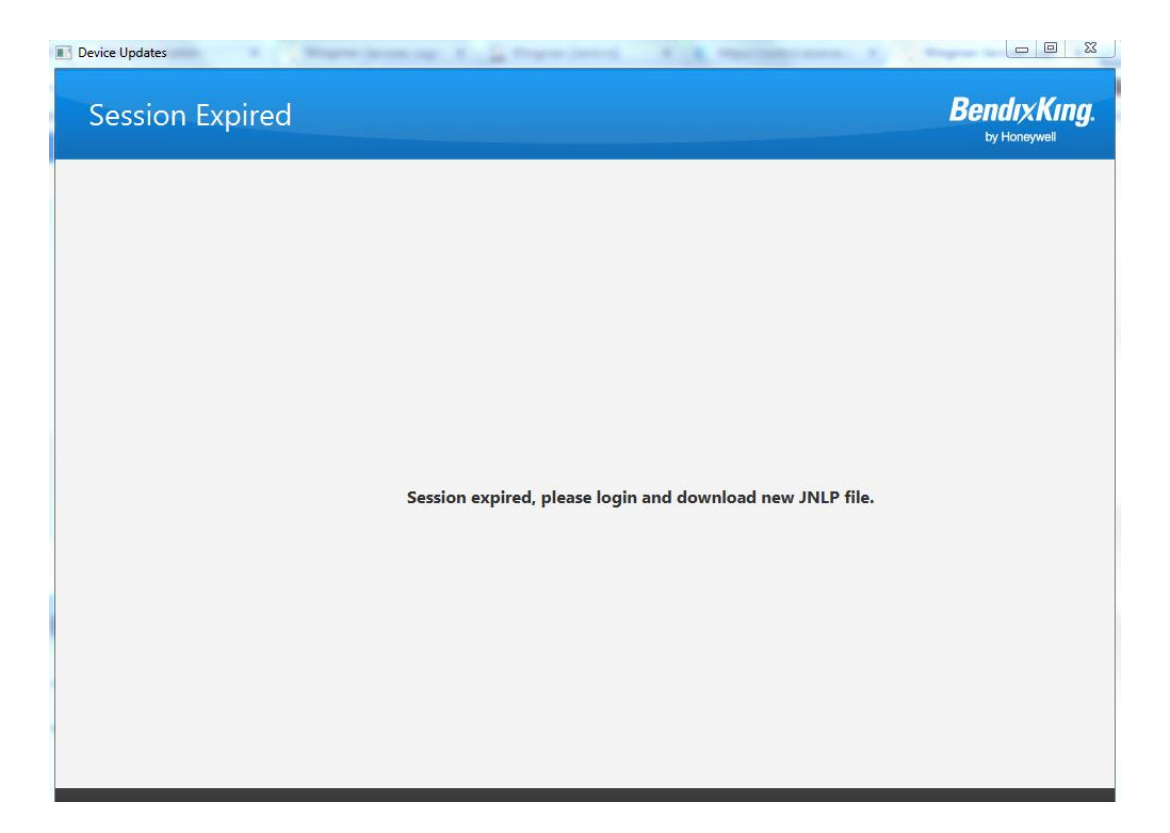

#### Solution:

- 1) Close the device update tool
- 2) Login into wingman website (if not logged in) and click on Prepare Media / Device updates

#### 5.5 Device Updates tool Not Responding

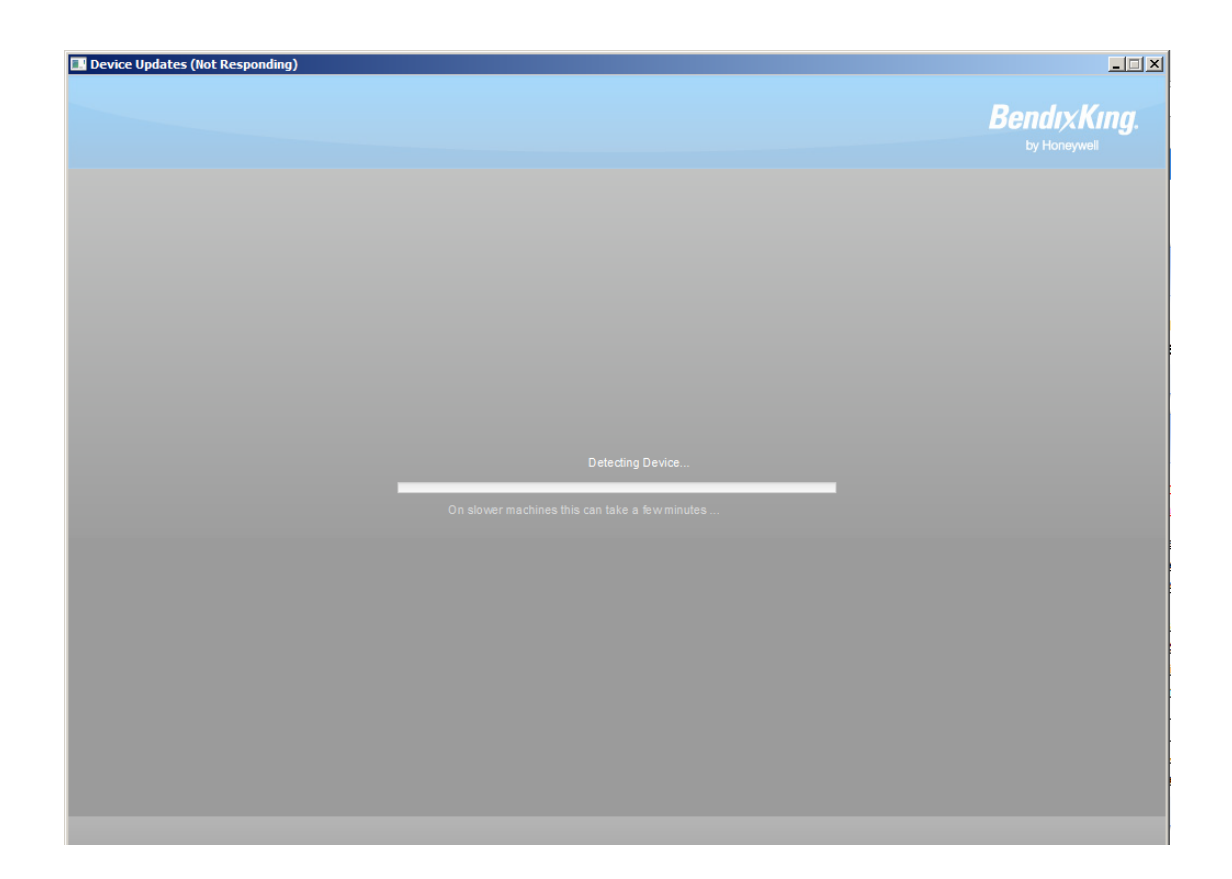

#### Solution:

- 1) Close the device update tool
- 2) Login into wingman website (if not logged in) and click on "Know Your Java Version" and follow User's Machine Configuration Test

#### 5.6 Download Failed

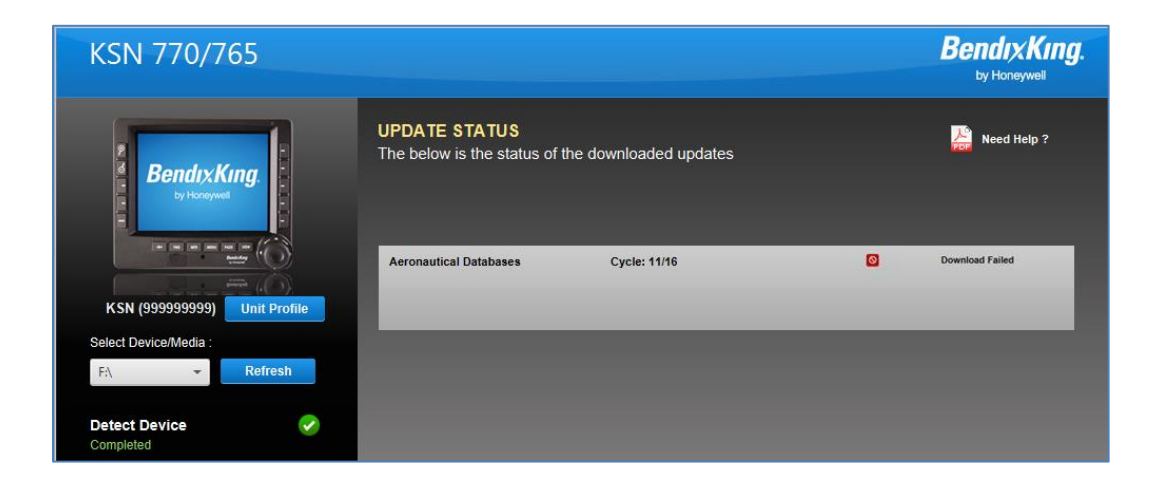

#### Solution:

1) Go to Control panel in windows and type Java.

| andre in the in the second second second second second second second second second second second second second | A38               |   |
|----------------------------------------------------------------------------------------------------|-------------------|---|
| 🚱 🔵 🕈 🐻 🕨 Control Panel 🕨 All Control Panel Items 🕨                                                            | 🗸 😽 java          | × |
| Java                                                                                                    | $\langle \rangle$ |   |
| Search Windows Help and Support for "java"                                                                     |                   |   |
|                                                                                                    |                   |   |
|                                                                                                    |                   | a |

2) Click on Java to open Java Control panel.

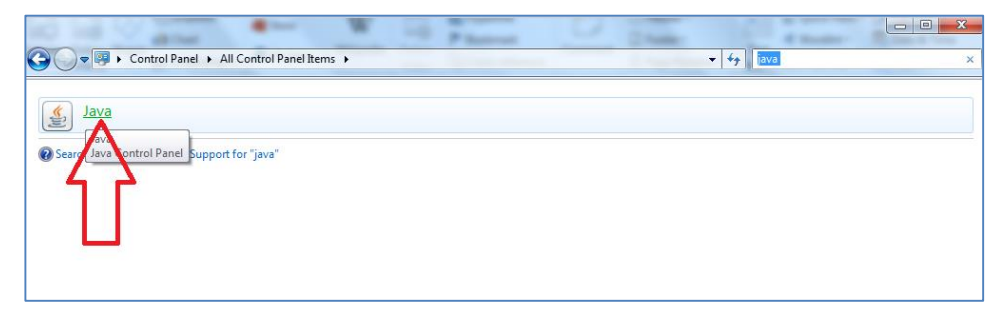

3) Click Settings button inside Java control panel.

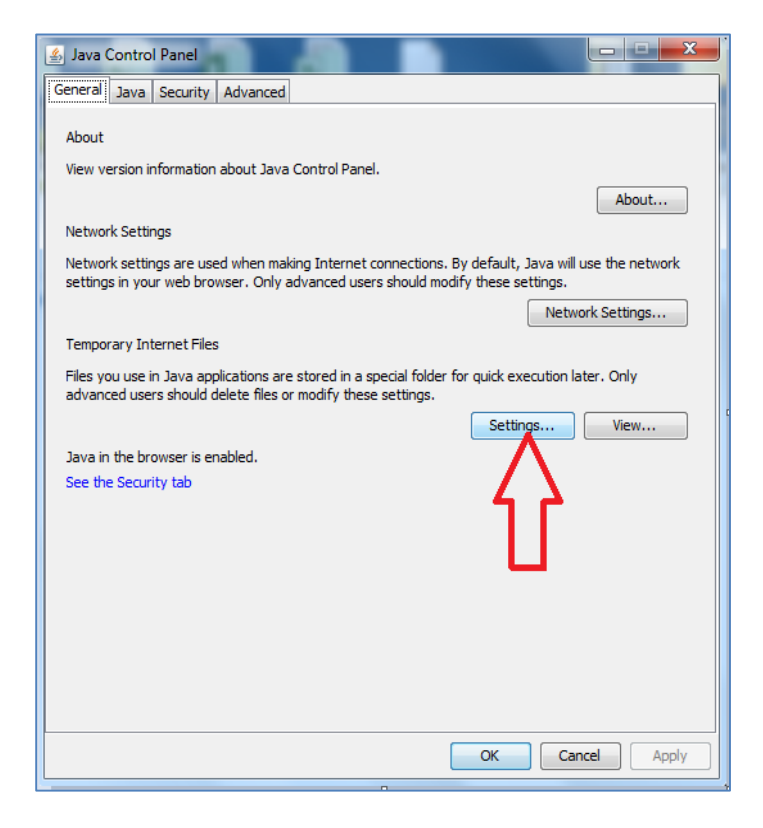

4) Click on Delete Files button as showed below.

| Java Control Panel                                                                                                    |
|----------------------------------------------------------------------------------------------------|
| General Java Security Advanced                                                                                        |
| About                                                                                                    |
| View version information about Java Control Panel.                                                                    |
| Temporary Files Settings                                                                                              |
| Keep temporary files on my computer.                                                                                  |
| Location                                                                                                    |
| Select the location where temporary files are kept:<br>:ers\e807958\AppData\LocalLow\Sun\Java\Deployment\cache Change |
| Disk Space                                                                                                    |
| Set the amount of disk space for storing temporary files:                                                             |
| 3 32768 → MB                                                                                                    |
| Delete Files Restore Defaults                                                                                         |
| Delete temporary Java files Cancel                                                                                    |
|                                                                                                    |
| OK Cancel Apply                                                                                                    |

5) Make sure you have selected all 3 checkboxes as below and click on OK button.

| Java Control Panel         General       Java         Security       Advanced         About         View version information about Java Control Panel.         Temporary Files Settings                                                   | 23    |
|----------------------------------------------------------------------------------------------------|-------|
| V Keep tempo     Location   Select the   iers\e807   Disk Space   Select the   Select the   Select the   V Trace and Log Files   V Cached Applications and Applets   V Installed Applications and Applets   0K   Cancel     OK     Cancel |       |
| OK Cancel                                                                                                    | Apply |

6) Once it cleared the cache, it will close Delete Files and Applications window then click on Ok button of Temporary File Settings Window and then Java Control Panel.

#### 5.7 JVM temporary file settings

1. Go to Control panel in windows and type Java.

| and a sea a sea a sea a sea a sea                   | a ware take the Add on Le | . 0 % |
|-----------------------------------------------------|---------------------------|-------|
| 😋 💭 🗢 📴 🕨 Control Panel 🕨 All Control Panel Items 🕨 | 🗸 🐓 java                  | ×     |
| Java                                                | $\wedge$                  |       |
| Search Windows Help and Support for "java"          |                           |       |
|                                                     |                           |       |
|                                                     |                           |       |
|                                                     |                           |       |

2. Click on Java to open Java Control panel.

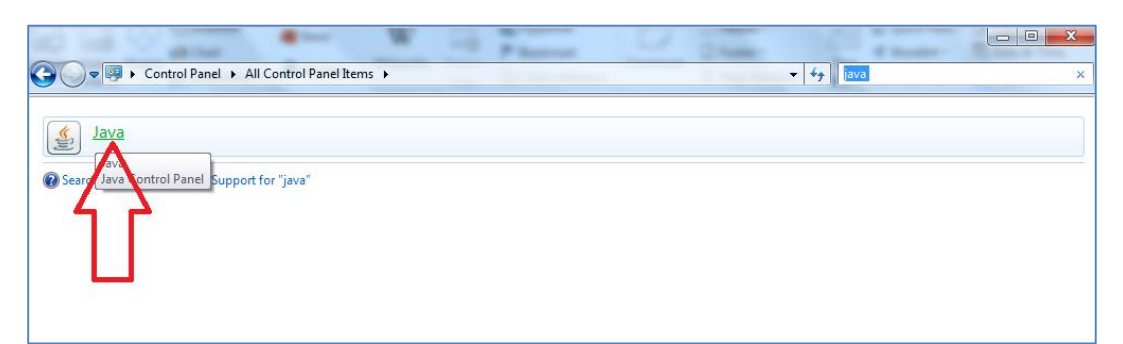

3. Click Settings button inside Java control panel.

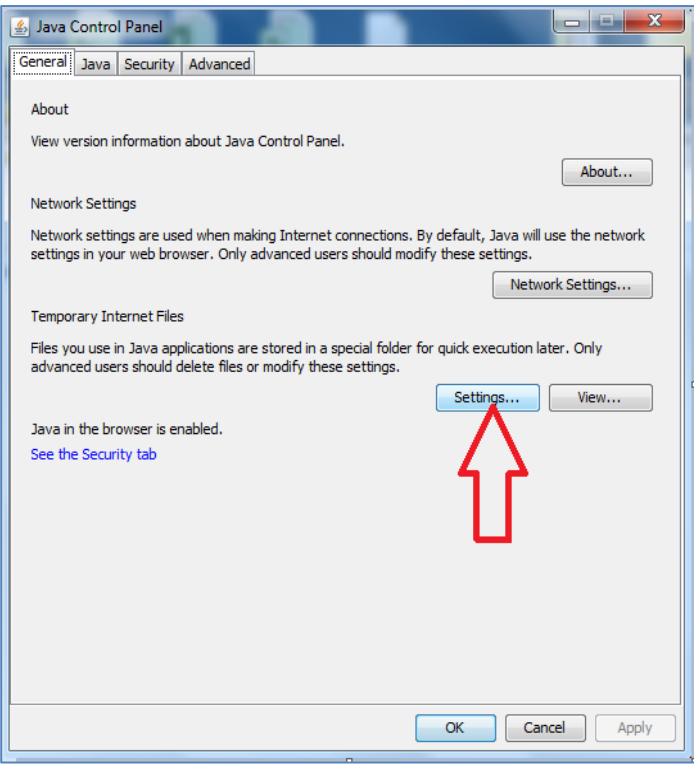

Support: dsa@honeywell.com

4. Click Keep temporary files on my computer

| 🛃 Java Control Panel                                                                                                    |
|----------------------------------------------------------------------------------------------------|
| General Update Java Security Advanced                                                                                      |
| About<br>View version information about Java Control Panel.<br>About                                                       |
| Temporary Files Settings                                                                                                   |
| Keep temporary files on my computer.                                                                                       |
| Location Select the location where temporary files are kept: ers\E402253\AppData\LocalLow\Sun\Java\Deployment\cache Change |
| Disk Space<br>Select the compression level for JAR files: None -                                                           |
| Set the amount of disk space for storing temporary files:                                                                  |
| Delete Files Restore Defaults                                                                                              |
| OK Cancel                                                                                                    |
|                                                                                                    |
| OK Cancel Apply                                                                                                    |